## ImgBurn Tuto

**ImgBurn** est un logiciel qui permet de graver vos fichiers sur un CD ou DVD.

Mais dans ce tuto, on s'intéressera à la création d'un fichier .iso.

Un fichier .iso est une image d'un disque sous forme d'un fichier.

Le seul point négatif de ce logiciel est qu'il est en anglais lors de l'installation mais nous allons voir comment le mettre en français.

Passons à la pratique. Étape 1 :

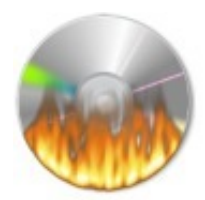

Cliquez sur l'image pour télécharger le ImgBurn

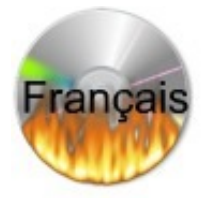

Cliquez sur l'image pour télécharger le fichier pour mettre **Imburn** en Français.

Étape 2 :

| ImgBurn 2.5.5.0 Setup                                         |                                                                                                    |          |
|---------------------------------------------------------------|----------------------------------------------------------------------------------------------------|----------|
| ( Same                                                        | Choose Components                                                                                                |          |
|                                                               | Choose which reatures of imgourn you want to install.                                                            |          |
| Check the components you install. Click Next to continue      | want to install and uncheck the components you don't wa<br>e.                                                    | ant to   |
| Select the type of install:                                   | Full                                                                                                    | •        |
| Or, select the optional<br>components you wish to<br>install: | Main Program Files Main Program Files Icons and Shortcuts Install for All Users Enable SPTI access for All Users | H        |
|                                                               | Description                                                                                                    | <b>T</b> |
| Space required: 5.9MB                                         | Position your mouse over a component to see its description.                                                     |          |
| Jullsoft Install System v2.46 —                               | 7/4-                                                                                                    | 101      |
|                                                               | www.lggicjelgratuit-tuto                                                                                         | 2 and m  |

L'installation ne pose pas de problème particulier. Cochez les mêmes cases que l'exemple.

Ne lancez pas le logiciel à la fin de l'installation car nous allons le mettre en français.

Étape 3 : Mettre ImgBurn en français

Décompressez le dossier que vous avez téléchargé.

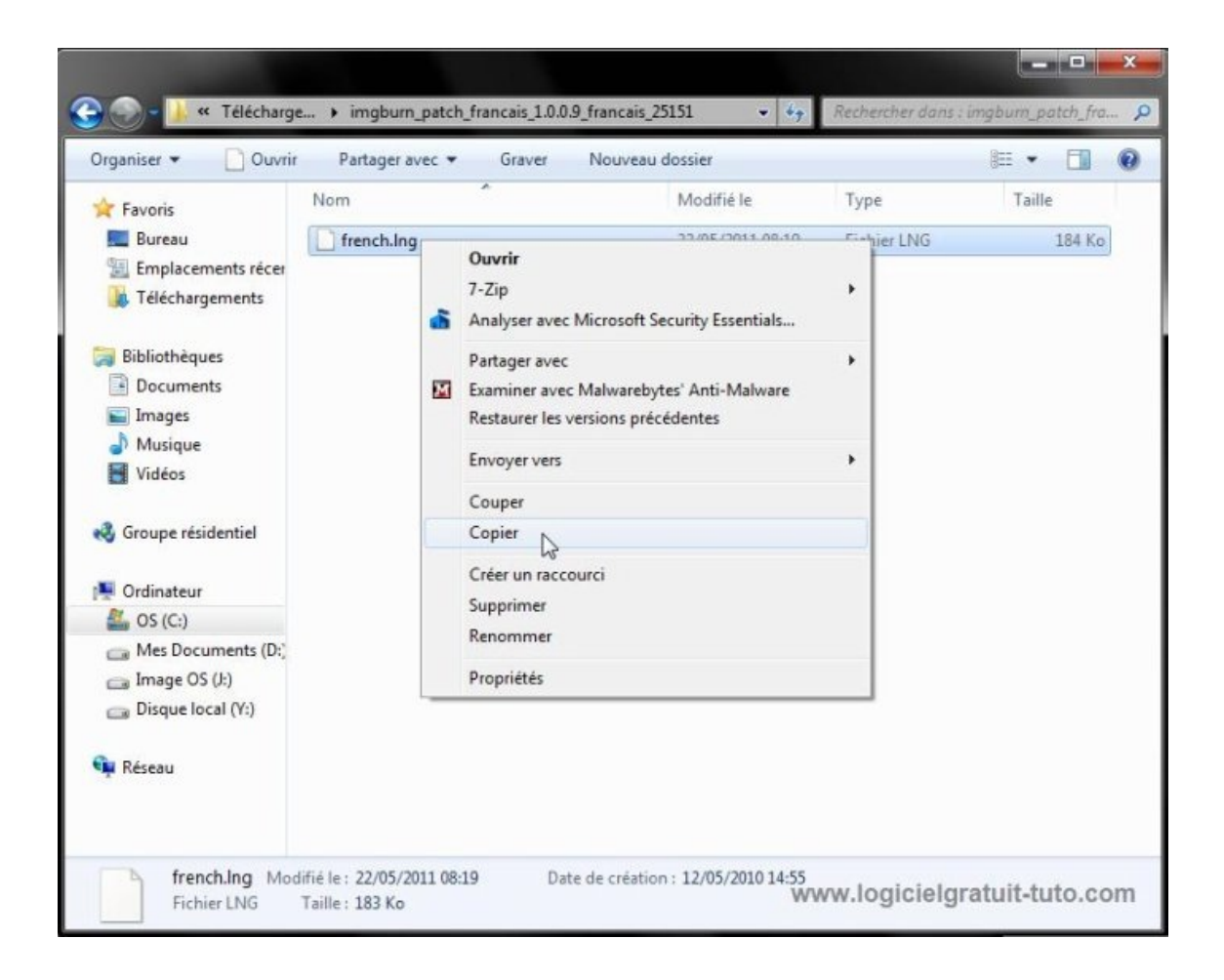

Ouvrez le dossier décompressé et copier le fichier nommé *french.ing*.

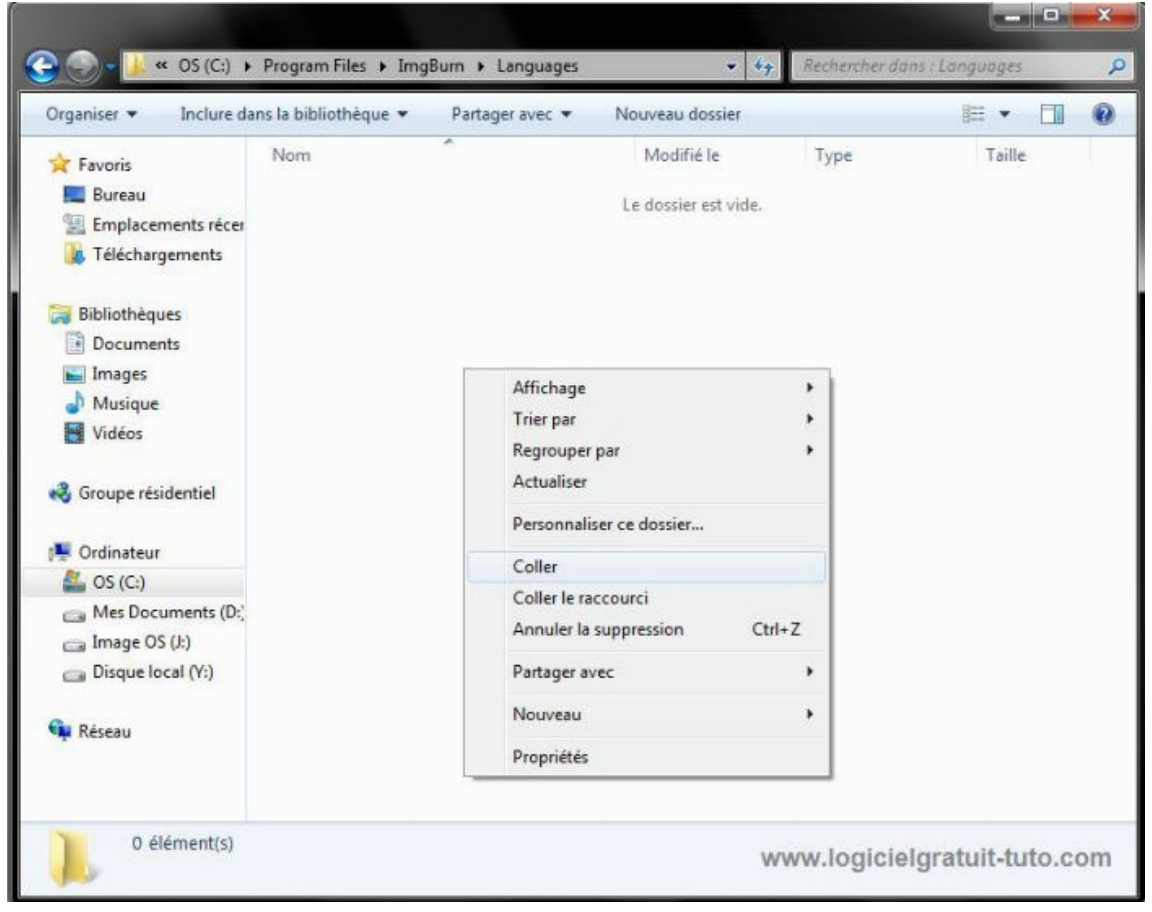

Collez le fichier dans : *Poste de travail/ Disque local C/ Programmes Files/ ImgBurn/ Languages.* 

Étape 4 :

Ouvrez ensuite le logiciel.

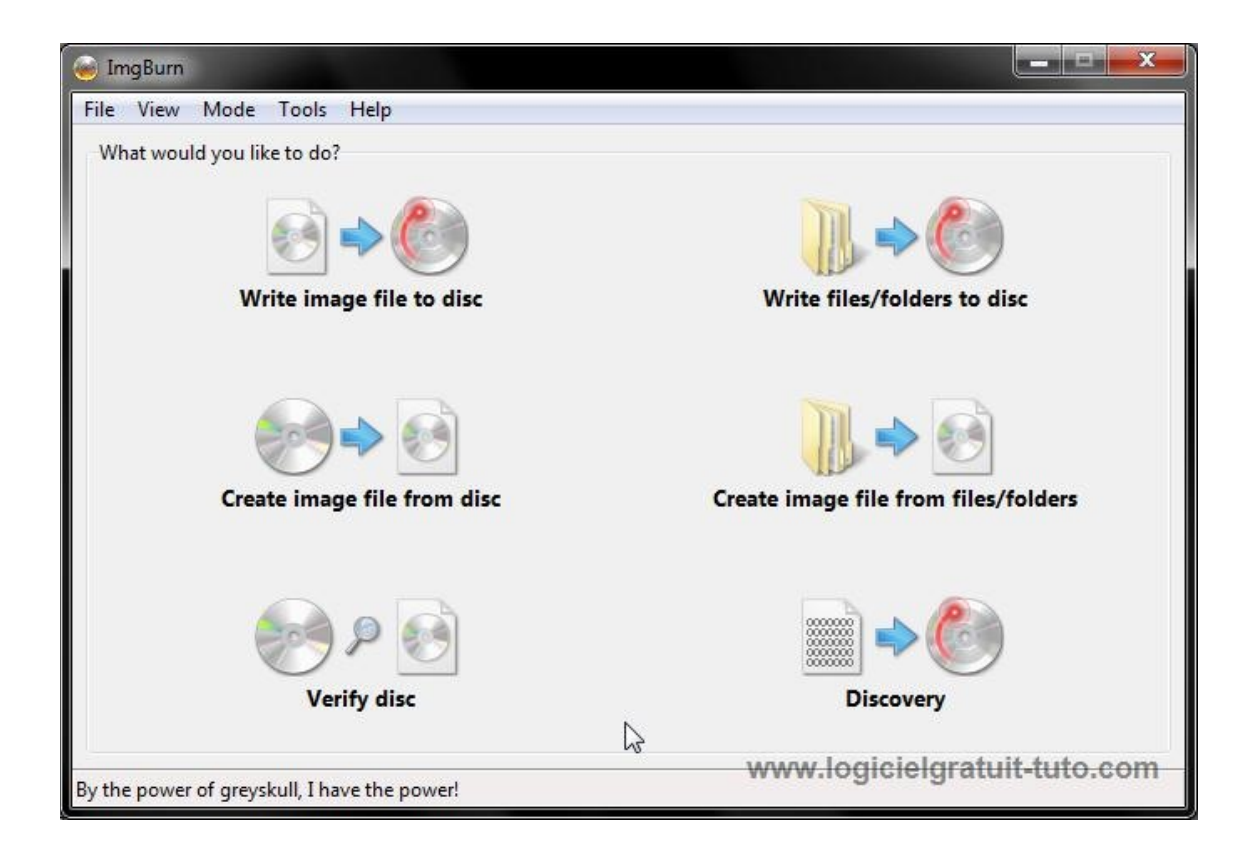

Voici la page d'accueil d'**ImgBurn**. Nous allons passer le logiciel en français.

| 🥌 ImgBurn                |                                                                                                   |                                      |
|--------------------------|---------------------------------------------------------------------------------------------------|--------------------------------------|
| File View Mode T         | ools] Help                                                                                        |                                      |
| What would you lik       | ISO<br>Drive<br>Changer                                                                           |                                      |
| Wi                       | Create CUE File<br>Create DVD File<br>Create MDS File                                             | Write files/folders to disc          |
| Crea                     | Search for SCSI / ATAPI devices<br>Automatic Write Speed<br>Filter Driver Load Order<br>Reset DMA | Create image file from files/folders |
|                          | Settings                                                                                          | Discovery                            |
| By the power of greyskul | ll, I have the power!                                                                             | www.logicielgratuit-tuto.com         |

# Cliquez sur **Tools** puis sur **Settings** ... .

| Events Reg                                                                                                    |                                                                                                    | Registry                                                         | 1417   | File Locations                                                                                                    |                                                                           |        |        |
|----------------------------------------------------------------------------------------------------|----------------------------------------------------------------------------------------------------|------------------------------------------------------------------|--------|----------------------------------------------------------------------------------------------------|---------------------------------------------------------------------------|--------|--------|
| General Read                                                                                                    | Build                                                                                                    | Write                                                            | Verify | Graph Data                                                                                                    | I/O                                                                       | Device | Sounds |
| Page 1 Page 2<br>Options<br>Always Use Le<br>Don't Show St<br>Minimize To S<br>Prevent Enteri<br>Prevent Screer<br>Show 'Shutdo<br>Shutdown Action<br>Never Force Si<br>Synchronise B<br>Language<br>Anglais (Royaun<br>Français (France)<br>Font<br>Set GUI Font<br>Segoe UI | gacy Folder Pi<br>atus Bar Messa<br>ystem Tray<br>ng Stand By<br>n Saver From S<br>wn' Window<br>:<br>nutdown Actio<br>uild / Write / D<br>ne-Uni)<br>re-Uni) | cker<br>iges (*)<br>tarting<br>Power Off<br>n<br>Viscovery Optio | ons    | Display Warnings<br>Don't Update I<br>Images Still Qu<br>Interfering Pro<br>Layer Break On<br>Overburning<br>Protected Disc<br>Seamless Layer<br>Select MDS File<br>Test Mode<br>Underburning<br>Write Mode No | FO/BUP File<br>Jeued<br>grams<br>DVD-R DL<br>Size<br>r Break<br>e Not ISO | es     |        |

# Sélectionnez dans la rubrique *Language, Français (France)* à l'aide du menu déroulant.

| 🥃 Settings                                                                                                    |                                                                                                    |                                                                                                    |                                                        |              |                                                                                                    |                                                                                               |           | <b>X</b> |
|----------------------------------------------------------------------------------------------------|----------------------------------------------------------------------------------------------------|----------------------------------------------------------------------------------------------------|--------------------------------------------------------|--------------|----------------------------------------------------------------------------------------------------|-----------------------------------------------------------------------------------------------|-----------|----------|
|                                                                                                    | Events Registry                                                                                                    |                                                                                                    | Registry                                               | y File Locat |                                                                                                    | ile Locations                                                                                 | tions     |          |
| General                                                                                                    | Read                                                                                                    | Build                                                                                                 | Write                                                  | Verify       | Graph Data                                                                                                    | I/O                                                                                           | Device    | Sounds   |
| Page 1 P<br>Options<br>Alway<br>Don't<br>Minir<br>Preve<br>Show<br>Shutdow<br>Neve<br>Shutdow<br>Languag<br>Français<br>BiDi Mou<br>Font<br>Segoe U | age 2<br>ys Use Legacy<br>t Show Status<br>mize To Syste<br>ent Entering S<br>ent Screen Saw<br>'Shutdown'<br>vn Action:<br>r Force Shutd<br>hronise Build<br>ge<br>s (France)<br>de:<br>UI Font<br>JI | y Folder Pic<br>Bar Messa<br>m Tray<br>tand By<br>ver From St<br>Window<br>lown Action<br>/ Write / D | ker<br>ges (*)<br>arting<br>Power Off<br>scovery Optic | ons          | Display Warnings<br>Don't Update<br>Images Still Q<br>Interfering Pro<br>Layer Break Or<br>Maximum File<br>Overburning<br>Protected Disc<br>Seamless Laye<br>Select MDS Fil<br>Test Mode<br>Underburning<br>Write Mode N | FO/BUP File<br>ueued<br>ograms<br>n DVD-R DL<br>s Size<br>r Break<br>e Not ISO<br>ot Build Mo | de        |          |
| Restore De                                                                                                    | faults                                                                                                    |                                                                                                    |                                                        |              | www.                                                                                                    | logicie                                                                                       | grøkuit-h | ute fam  |

Cliquez ensuite sur **Ok** pour fermer la fenêtre.

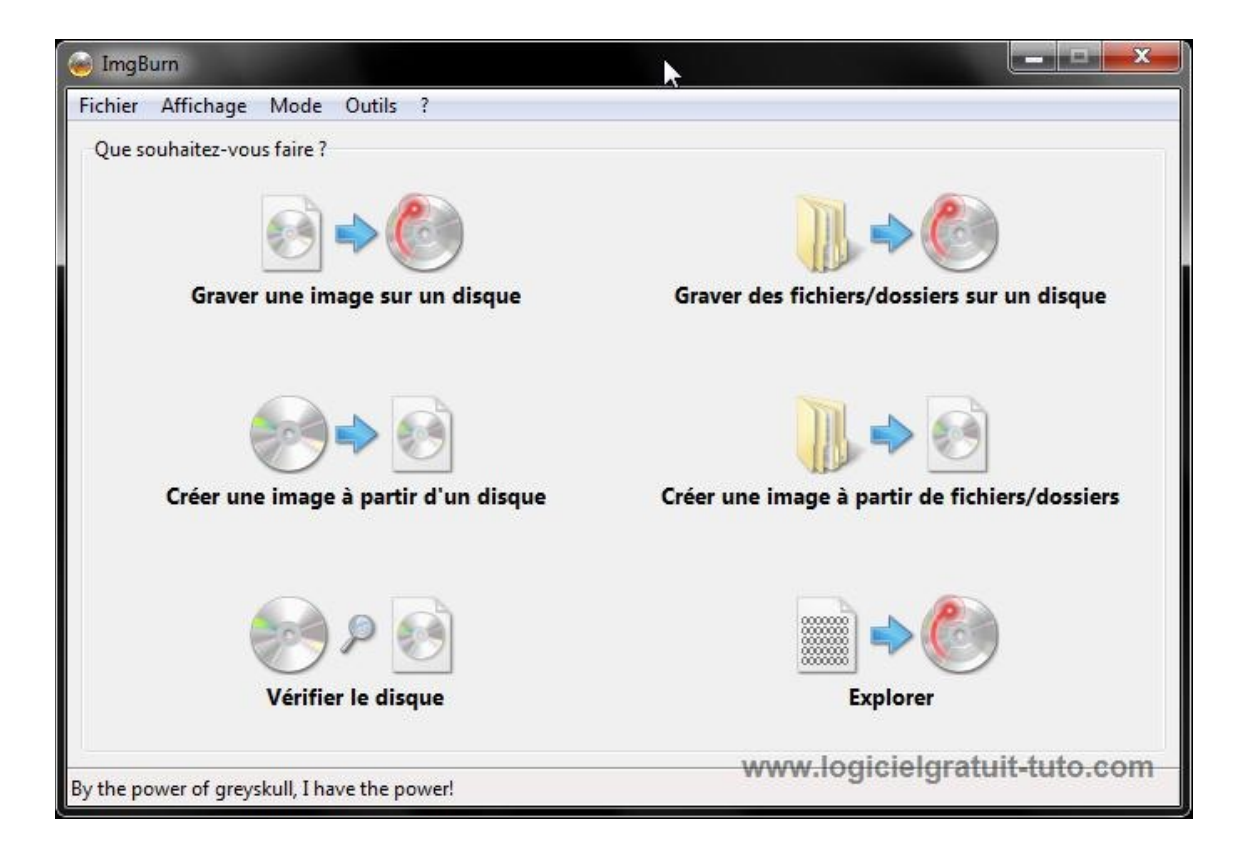

#### Voilà, ImgBurn est maintenant en français.

Passons à l'utilisation.

#### Étape 5 : Utilisation

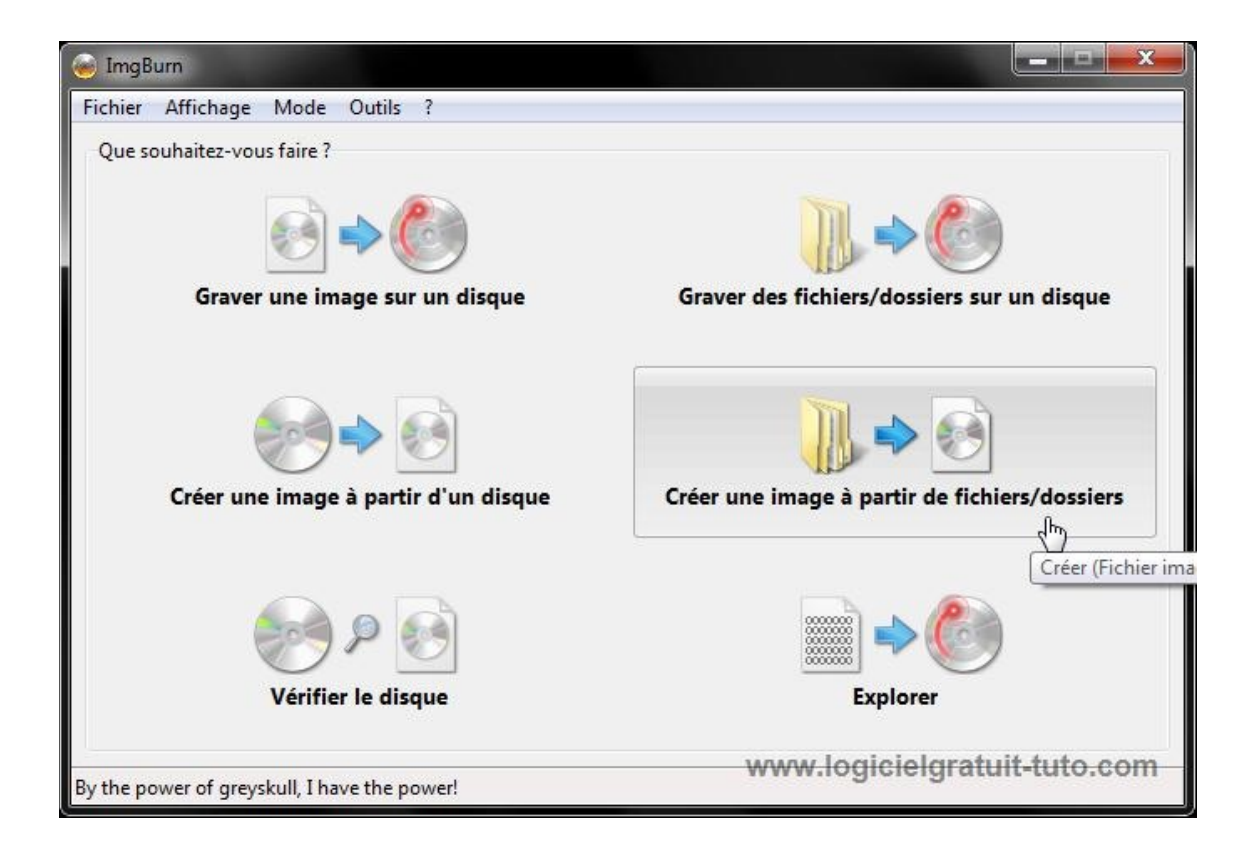

Pour créer une image cliquez sur **Créer un image à partir de** *fichiers/dossiers*.

Étape 6 :

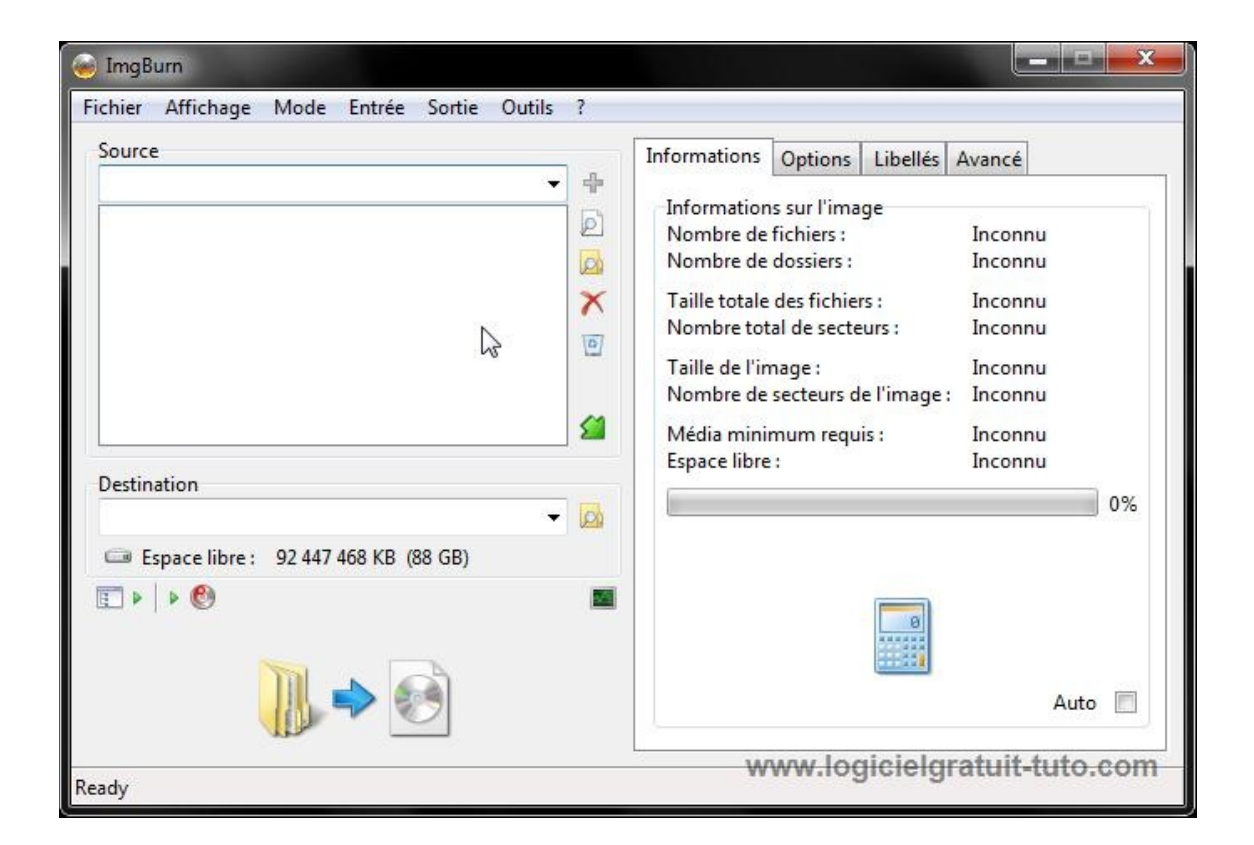

Une nouvelle fenêtre s'ouvre. Cliquez sur l'icone pour choisir le **dossier** où se situe vos fichiers. Vous pouvez choisir n'importe quels fichiers.

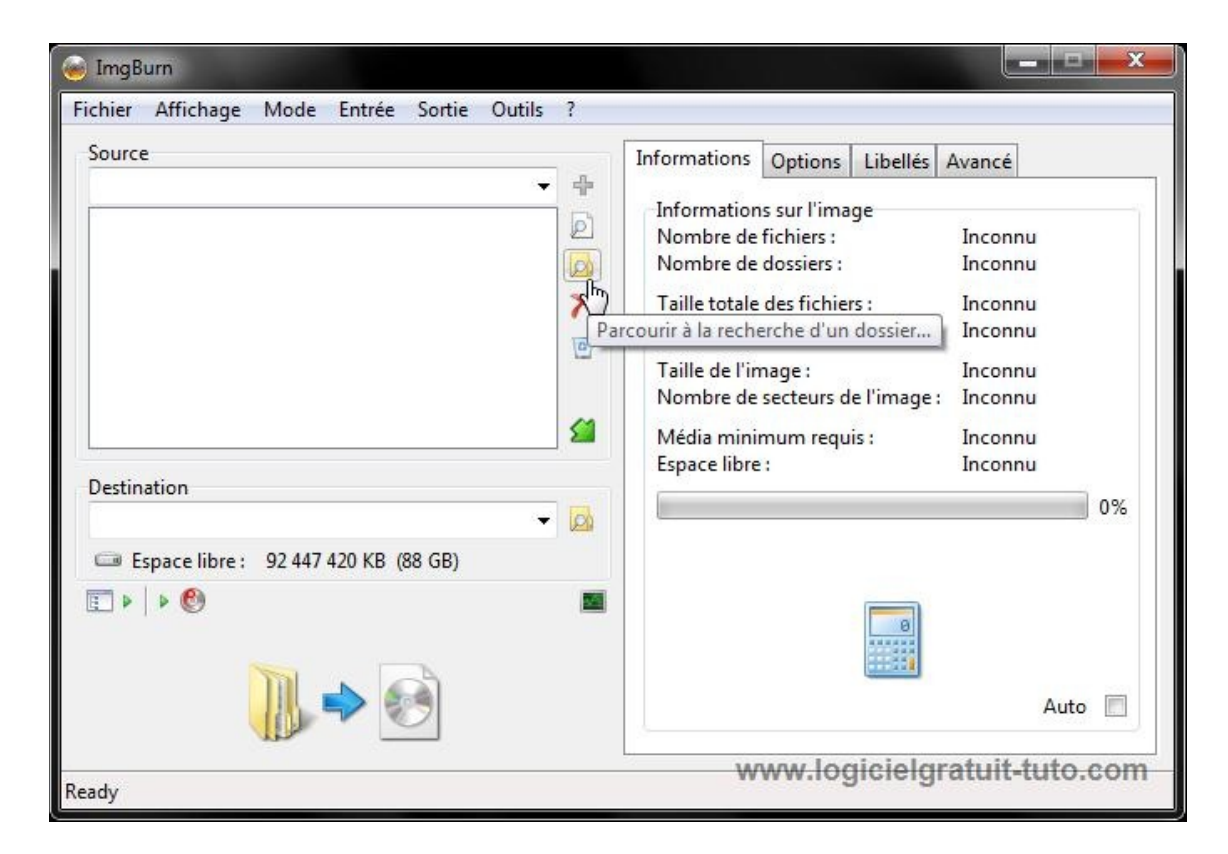

### Étape 7 :

| 🥃 Sélectionner le dossier                                                                                                    | à ajouter        |                                | <b>x</b>       |
|----------------------------------------------------------------------------------------------------|------------------|--------------------------------|----------------|
| 😌 🔿 + 📕 « 💽                                                                                                    |                  | Rechercher dans : Ch           | ildren of 🔎    |
| Organiser 👻 Nouv                                                                                                    | eau dossier      | 83                             | : • 0          |
|                                                                                                    | ^ Nom            | Modifié le                     | Туре           |
| Bibliothèques                                                                                                    |                  | 21/05/2011 22:34               | Dossier de fie |
| Documents                                                                                                    | 😺 VIDEO_TS       | 21/05/2011 22:33               | Dossier de fie |
| Musique<br>Vidéos<br>Groupe résidentiel<br>Cordinateur<br>Cordinateur<br>Cos (C:)<br>Cos Mes Documents<br>Cos (J:)<br>Cos Disque local (Y:) |                  |                                |                |
| 🗣 Réseau                                                                                                    | • • III          |                                | ۲              |
| D                                                                                                    | ossier: VIDEO_TS | egicielgratui <mark>t-t</mark> | mosuada        |

Normalement le dossier où se trouve vos fichiers .vob, ce nomme

*Vidéo\_TS*, mais ce n'est pas obligatoire.

Dans ce tuto, j'explique les manipulation pour créer un fichier *.iso* d'un DVD afin que vous puissiez le graver ou le monter sur un lecteur de disque virtuel comme *Virtual CloneDrive, Daemons Tools Lite*. Mais si vous souhaitez créer une image d'autres choses, c'est exactement la même procédure.

Une fois que vous avez choisi le dossier, cliquez sur **Sélectionnez un dossier**.

Étape 8 :

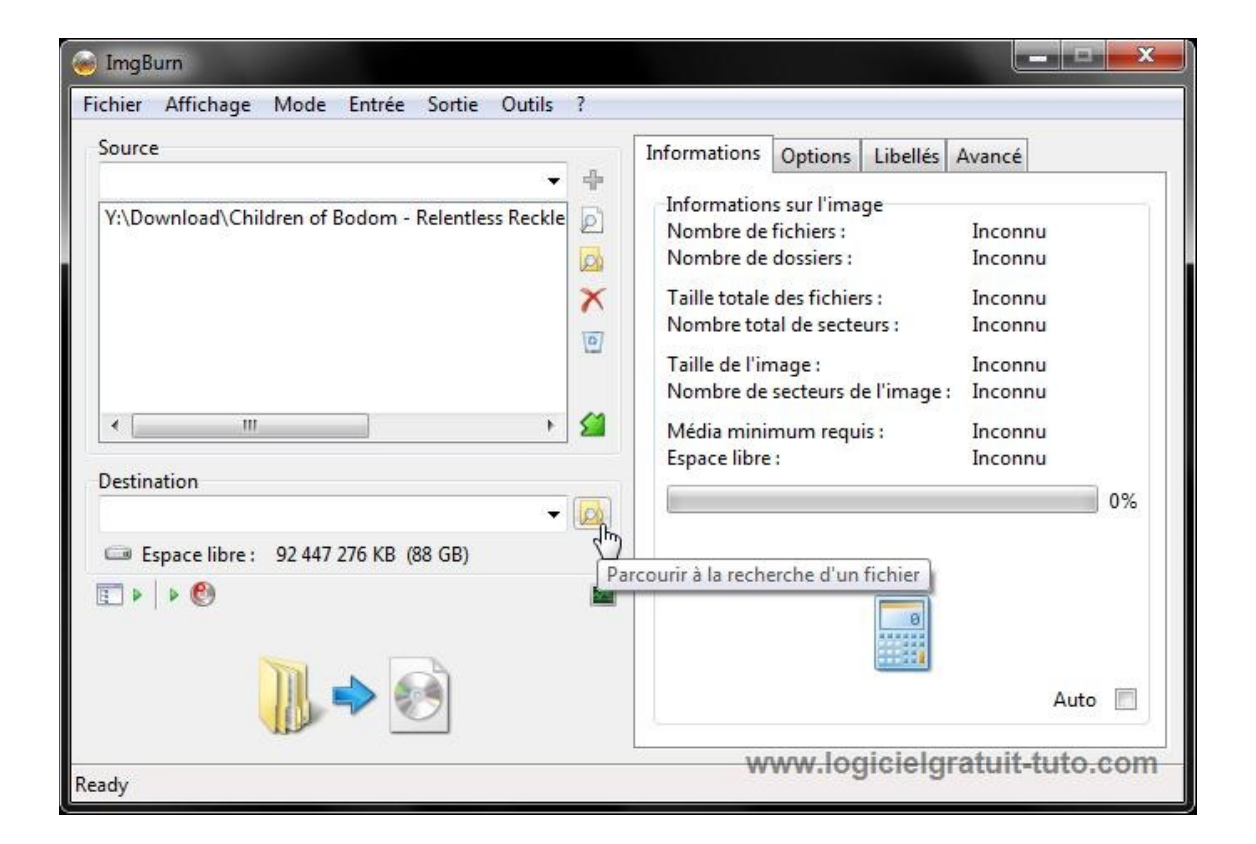

Cliquez sur le même icône mais cette fois-ci celui situé plus bas, afin de choisir où vous souhaitez sauvegarder votre fichier *.iso*. Étape 9 :

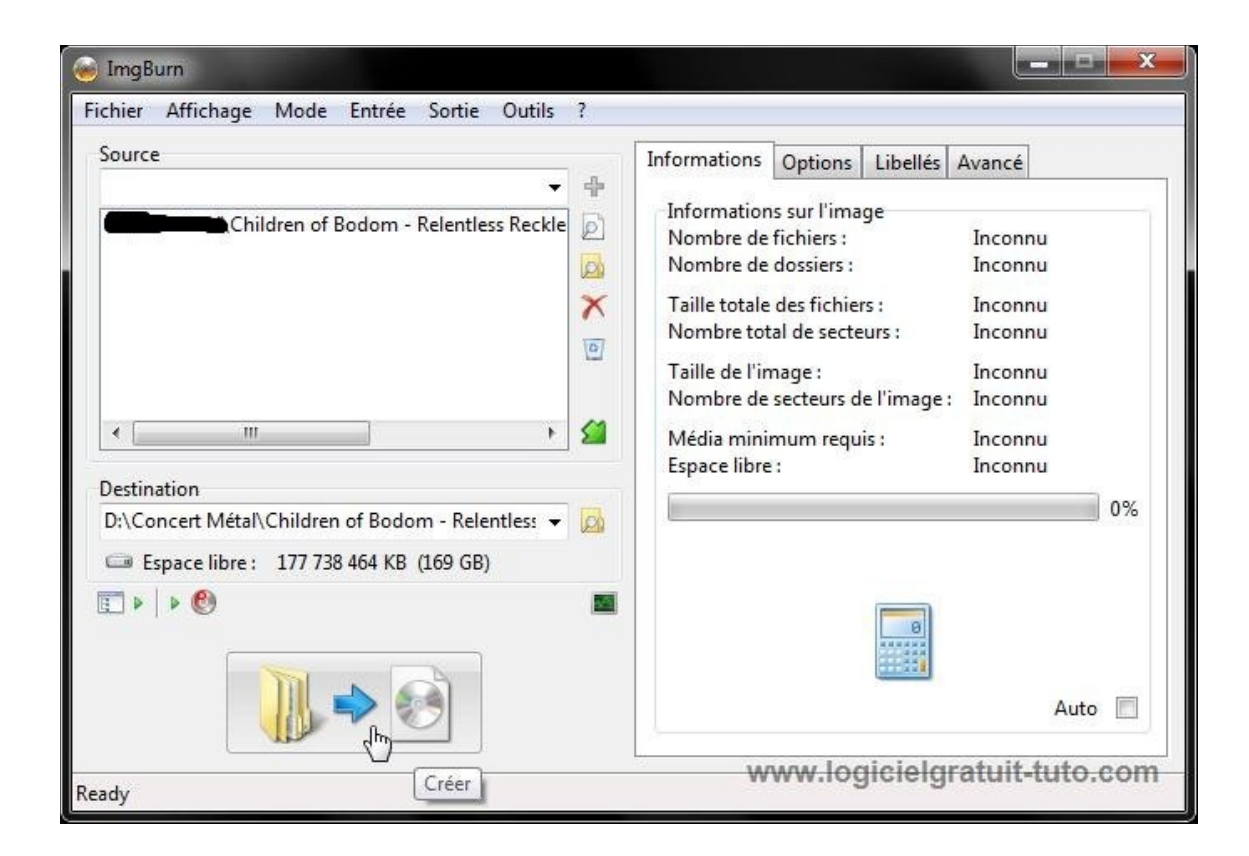

Cliquez sur l'icône en bas pour créer le fichier *.iso*. Étape 10 :

| ource Confirm                | er le nom de vo            | lume                                                                                                |               |       |       | ×       |           |
|------------------------------|----------------------------|----------------------------------------------------------------------------------------------------|---------------|-------|-------|---------|-----------|
| aille :<br>Jurée :           | Vous n'avez<br>Etant donné | pas indiqué de 'nom de volume' pour cette imag<br>que je suis un programme sympa, j'ai pris la peir | ie.<br>ne d'e | n gér | nérer | un pour | er l'imag |
|                              | Nom de vo                  | blume                                                                                               |               |       |       |         |           |
| space lik                    | ISO9660 :                  | CHILDREN_OF_BODOM_RELENTLESS_REC                                                                    | ٥.            | A     | Ag    | Ab      |           |
|                              | Joliet :                   | N/A                                                                                                 | Ŋ             | A     | Ag    | Ab      |           |
| chier :                      | UDF :                      | Children of Bodom - Relentless Reckless Forever                                                     | Ð             | as    | Ag    | Ab      |           |
| ecteurs<br>aille :<br>urée : | Synchro                    | onised Editing                                                                                      |               |       |       | (0/0)   |           |
| rminé                        | Souhaitez-v                | ous utiliser ce nom de volume ?                                                                     |               |       |       |         | 0         |

Suivant le nom de vos fichiers, il se peut que **ImgBurn** vous demande de modifier leur nom, pour celà cliquez sur *Oui*.

#### Étape 11 :

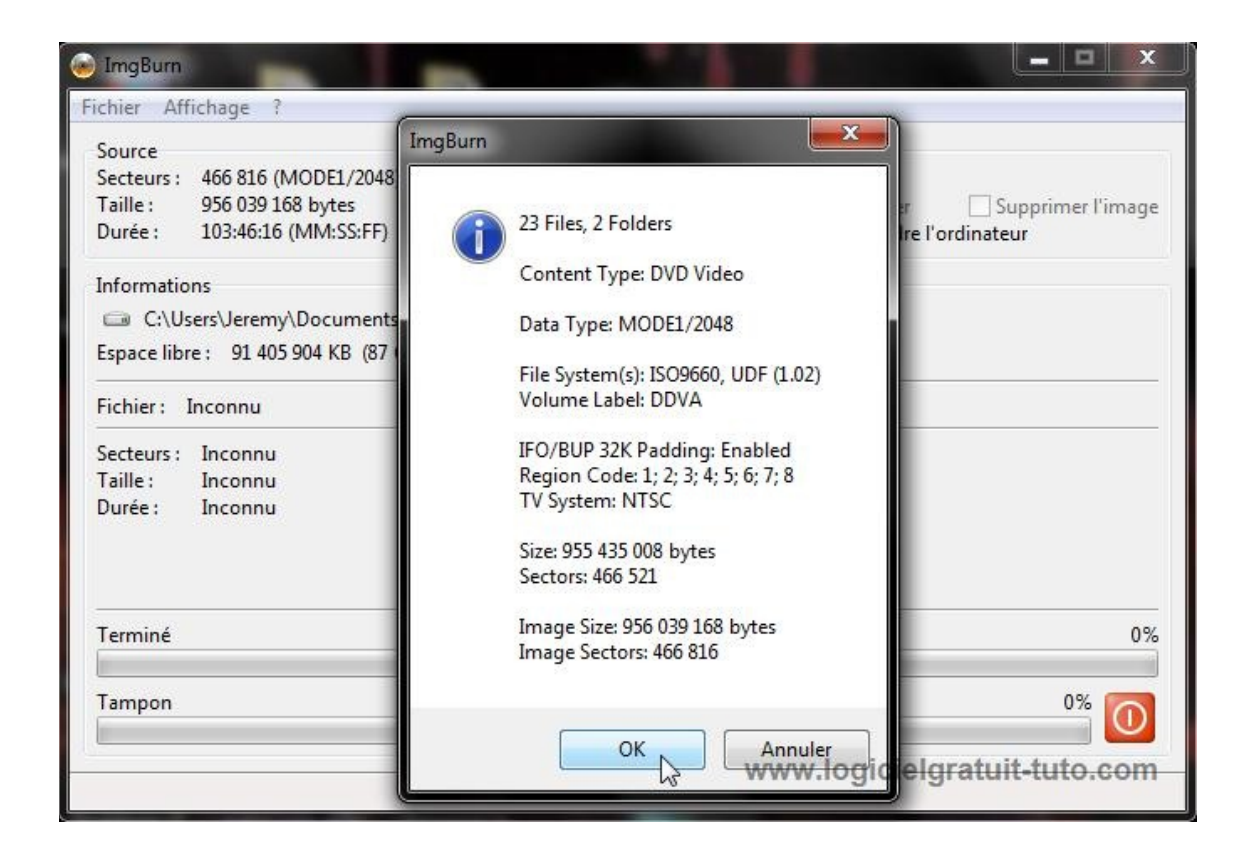

**ImgBurn** vous donne un récapitulatif de ce qu'il va faire, cliquez sur *Ok*, pour lancer la procédure.

Étape 12 :

| 🥌 15% - ImgBurn                                                                                                    |                                                                                                    |
|----------------------------------------------------------------------------------------------------|----------------------------------------------------------------------------------------------------|
| Fichier Affichage ?                                                                                                    |                                                                                                    |
| Source       Secteurs :     1 410 208 (MODE1/2048)       Taille :     2 888 105 984 bytes       Durée :     313:24:58 (MM:SS:FF) | Libellé : Children of Bodom - Relentless Reckless Foreve<br>Ejecter le tiroir Vérifier Supprimer l'image<br>Fermer le prograi Eteindre l'ordinateur |
| Informations                                                                                                    |                                                                                                    |
| D:\Concert Métal\Children of Bodom - Re                                                                                          | lentless Reckless Forever (Bonus DVD).iso                                                                                                    |
| Espace libre : 174 918 048 KB (166 GB)                                                                                           |                                                                                                    |
| Fichier: \VIDEO_TS\VTS_03_1.VOB                                                                                                  |                                                                                                    |
| Secteurs: 221 088                                                                                                    | Vitesse de gravure : 44 571 KB/s (32.2x)                                                                                                    |
| Taille : 452 788 224 bytes                                                                                                    | Temps écoulé 00:00:11                                                                                                    |
| Duree : 49:09:63 (MM:SS:FF)                                                                                                    | Temps restant : 00:00:54                                                                                                    |
| Terminé                                                                                                    | 15%                                                                                                    |
| Tampon                                                                                                    | 0% 🔟                                                                                                    |
| Vriting Image                                                                                                    | www.logicielgratuit-tuto.com                                                                                                    |

Patientez pendant la création du fichier .iso.

La durée varie selon la taille de votre fichier et la puissance de votre PC.

Étape 13 :

| Ingoun                     | -                                             |                                                                                                    |
|----------------------------|-----------------------------------------------|----------------------------------------------------------------------------------------------------|
| Source                     | age ?                                         |                                                                                                    |
| Secteurs: 14<br>Taille: 28 | 410 208 (MODE1/2048)<br>388 105 984 bytes     | Libellé : Children of Bodom - Relentless Reckless Foreve<br>Eiecter le tiroir Vérifier Supprimer l'image |
| Durée : 313                | 3:24:58 (MM:SS:FF)                            | Fermer le prograi 🔲 Eteindre l'ordinateur                                                                |
| Informations               |                                               |                                                                                                    |
| D:\Conce                   | ert Métal\Children of Bodo                    | m - Relentless Reckless Forever (Bonus DVD).iso                                                          |
| Espace libre :             | 174 918 048 KB (166 GB)                       |                                                                                                    |
| Fichier : Term             | miné!                                         |                                                                                                    |
| Secteurs: 14               | 410 208                                       | x Ité)                                                                                                   |
| Taille: 28<br>Durée: 313   | 388 105 984 bytes ImgBur<br>3:24:58 (MM:SS:EL |                                                                                                    |
| bureer 51                  | 512 1150 (1111115511                          |                                                                                                    |
|                            |                                               | Operation Successfully Completed!                                                                        |
| Terminé                    |                                               | 100%                                                                                                    |
|                            | -                                             |                                                                                                    |
| Tampon                     |                                               |                                                                                                    |
| 0                          |                                               |                                                                                                    |
|                            |                                               | www.logicielgratuit-tuto.com                                                                             |

Lorsque la création de l'image est terminée, un message s'affiche ainsi qu'une petite musique.

Maintenant vous pouvez soit graver, soit le monter sur un lecteur de disque virtuel.

FIN